## TICKETQR

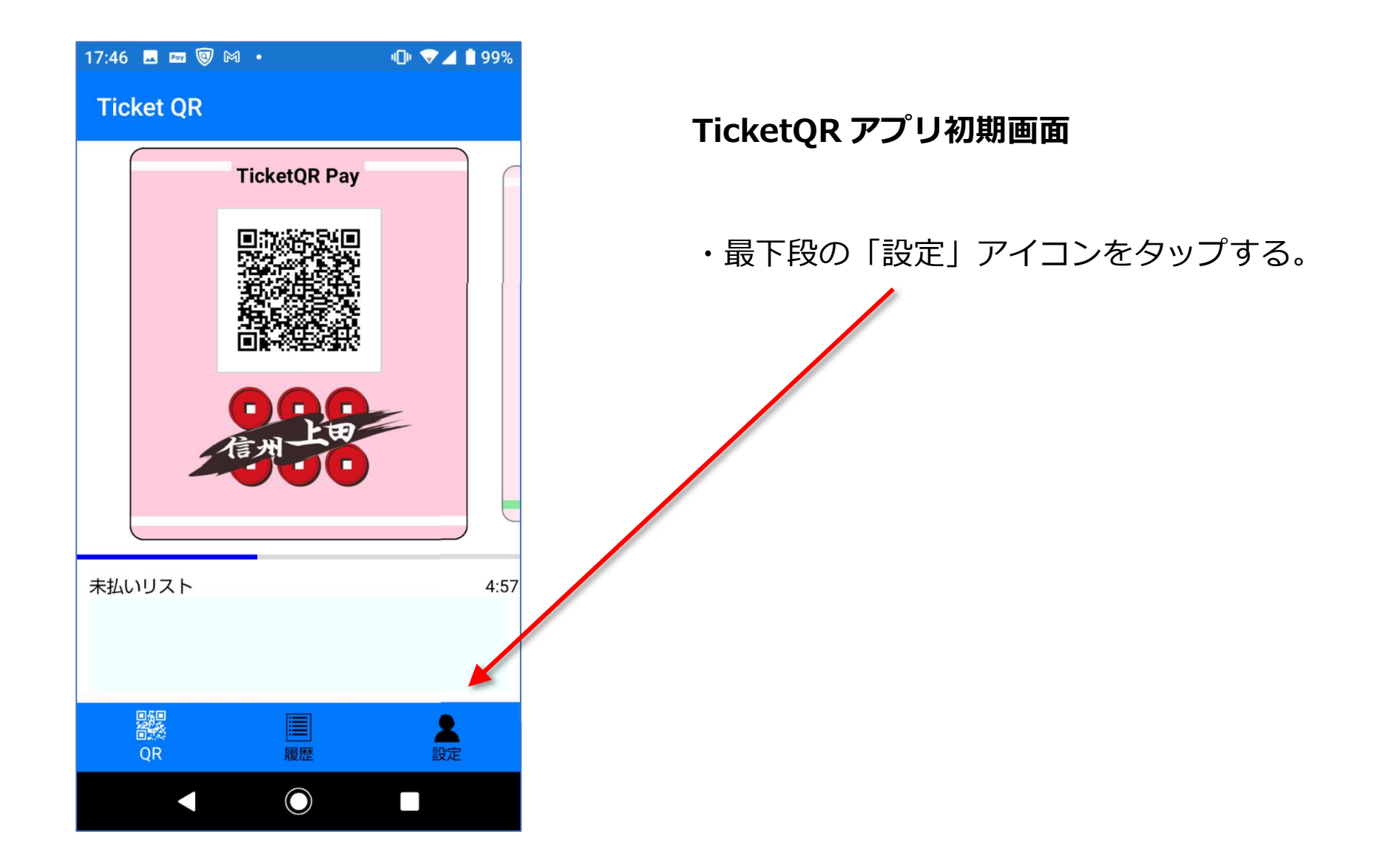

## TICKETQR

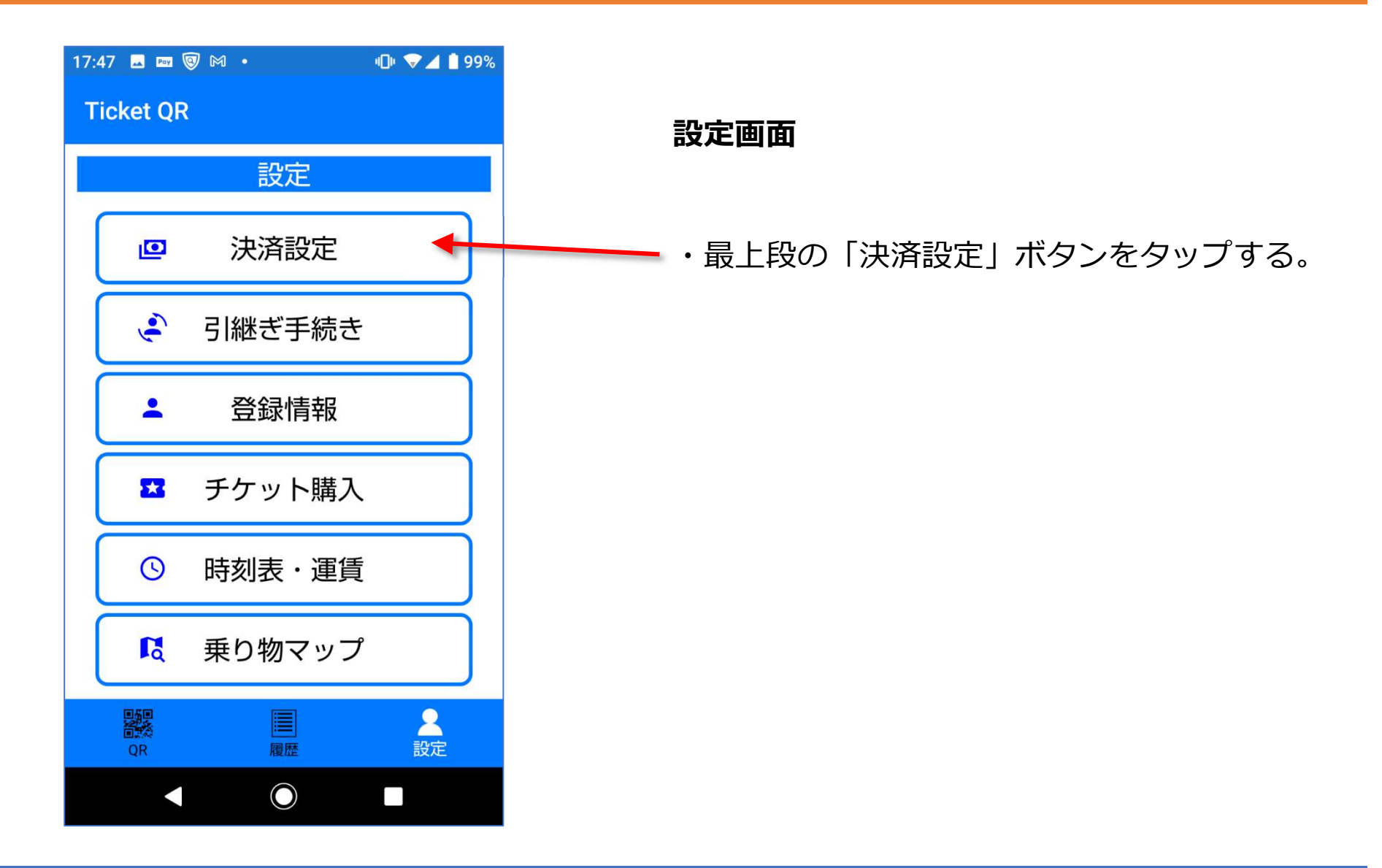

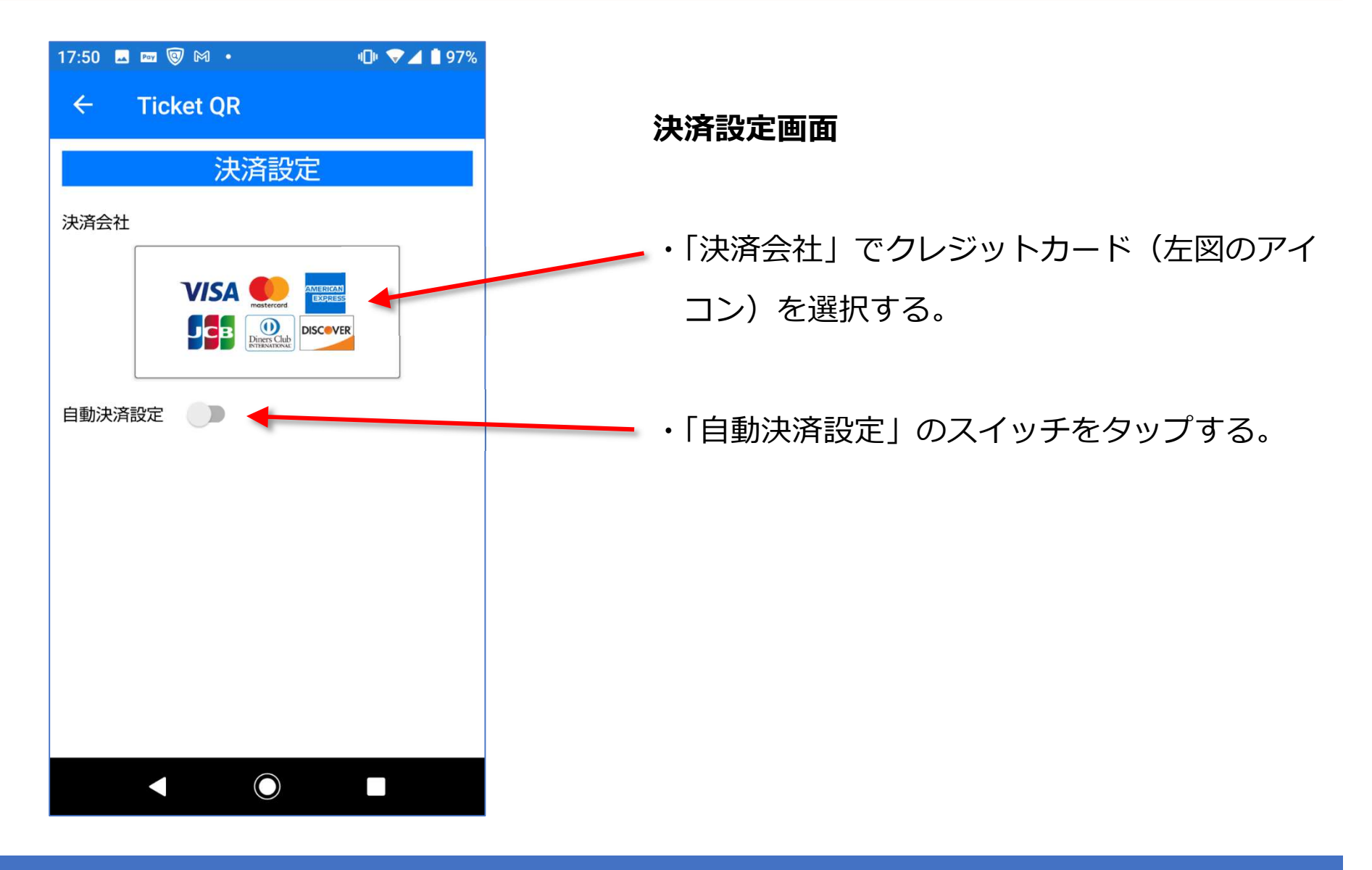

## TICKETQR

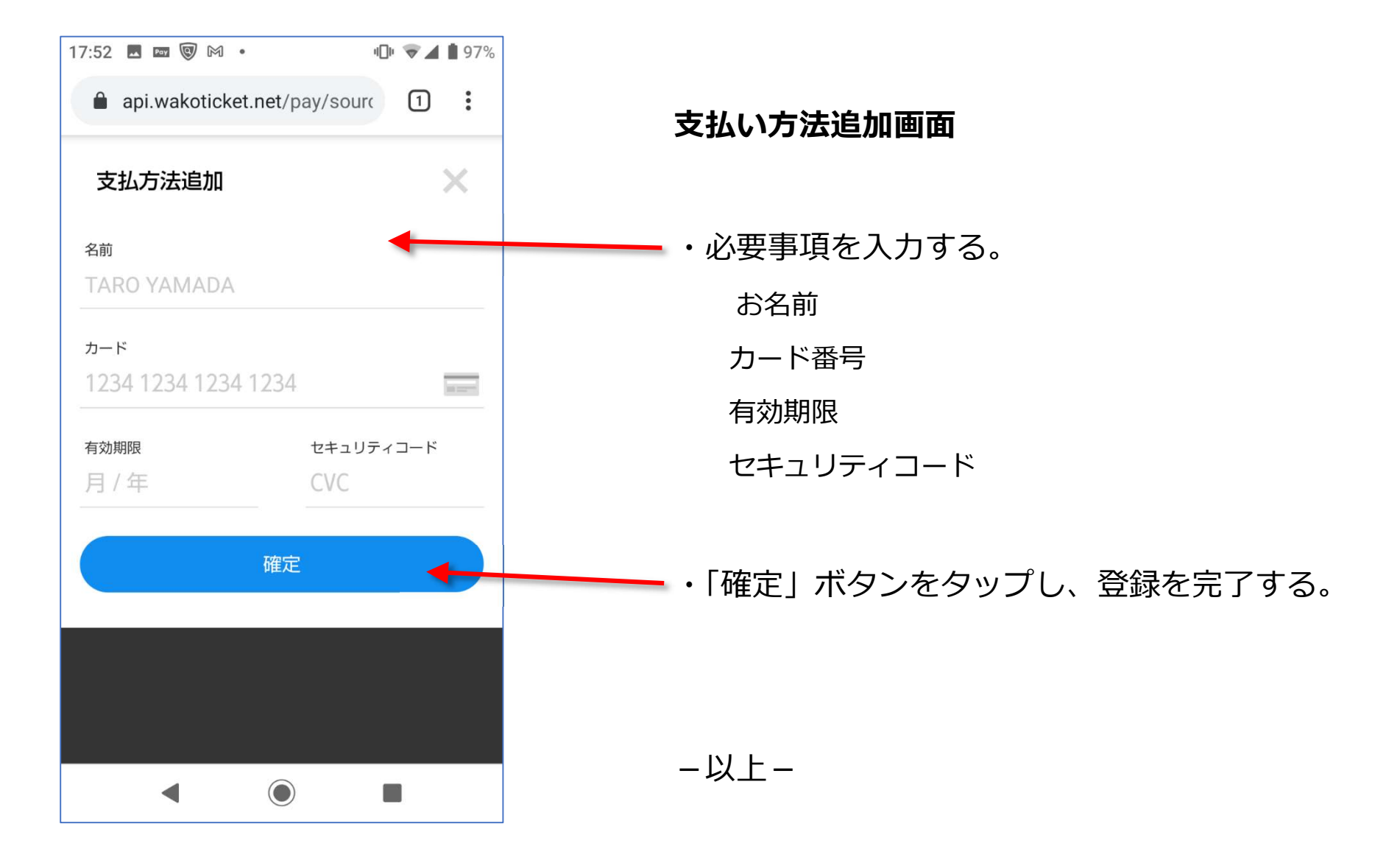